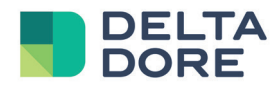

# **TYDOM-applicatie**

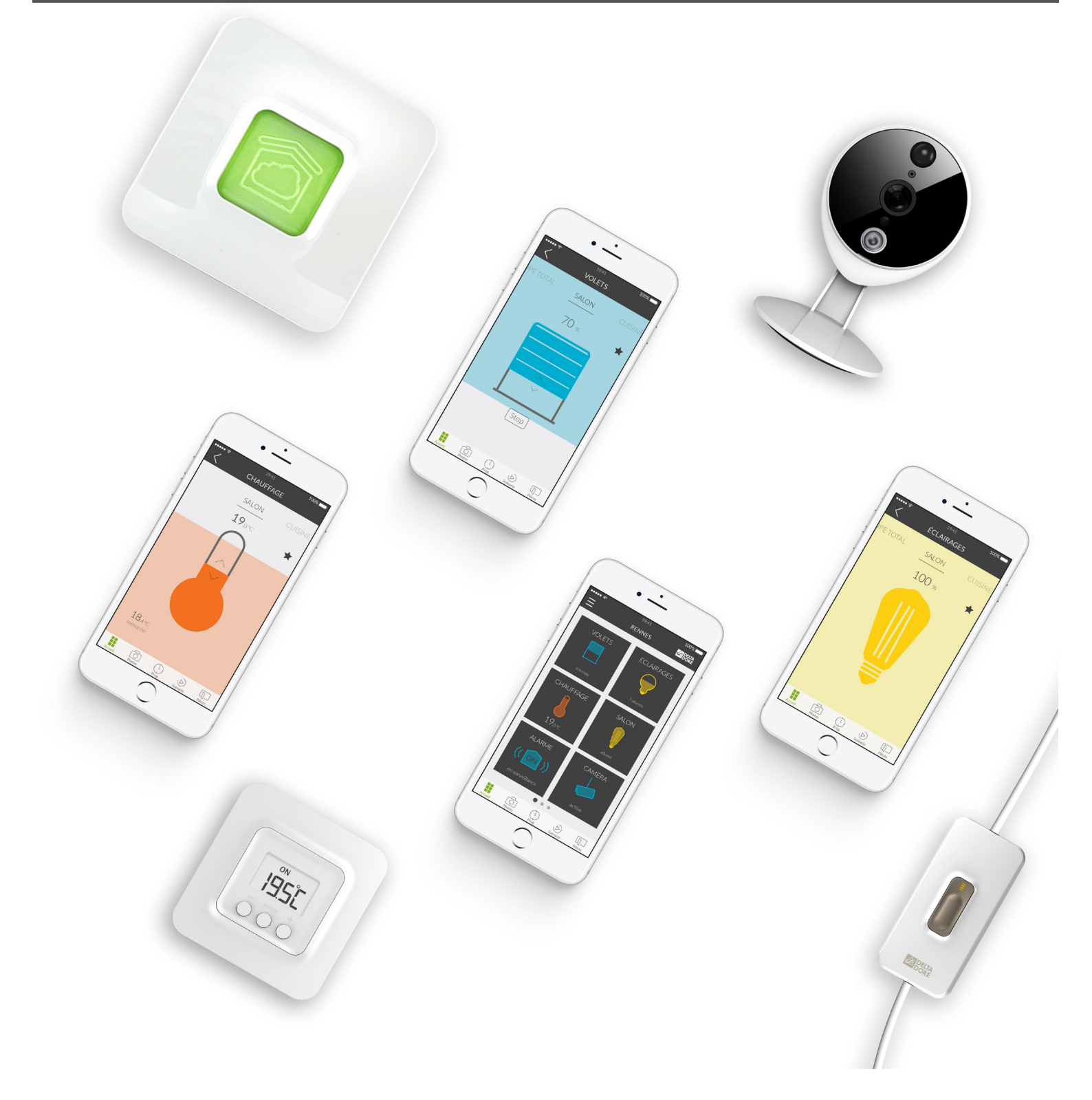

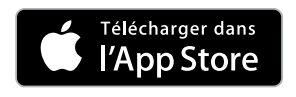

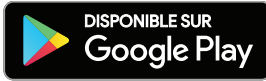

## INHOUD

| INHOUD                                            | 2  |
|---------------------------------------------------|----|
| De Tydom-application gebruiken                    | 3  |
| Memo hoodfdscherm                                 | 4  |
| Memo controlscherm                                | 5  |
| Huis toevoegen                                    | 6  |
| Product toevoegen                                 | 7  |
| Personaliseer hoe uw apparaten worden weergegeven | 8  |
| Scenario creeren                                  | 9  |
| Foto toevoegen                                    | 10 |
| Kamer toevoegen                                   | 11 |
| Groupen creeren                                   | 12 |
| Uw apparaten controleren                          | 13 |
| Sferen voor uw dagelijkse momenten programmeren   | 14 |
| Bijkomende informatie                             | 16 |

# De TYDOM-applicatie gebruiken

De Tydom-applicatie stelt u in staat om Delta Dore apparaten volledig beveiligd te bedienen vanaf uw huis of op afstand.

| \/ I    | • • •   |           |
|---------|---------|-----------|
| Voorhei | reidend | a stannan |
|         | CIUCIIU | c stappen |
|         |         |           |

Download de Tydom-applicatie :

- Op Play Store voor Androïd apparaten van Androïd 4.1 of hoger.
- Op uw apparaat, login met uw email-ID en wachtwoord.

Zorg ervoor dat u een of meer compatibele apparaten met Tydom. Controleer of de verwoording 'Tydom Ready ' op de verpakking van het product staat of als het apparaat is opgenomen in de cataloguslijst 'Een apparaat toevoegen ' in de Tydom-toepassing.

Om uw huis te configureren, geef aan uw Tydom-applicatie toestemming om uw GPS positie en uw fotoapparaat te gebruiken.

Op Apple Store voor iPhone, iPad of iPod Touch apparaten van los 9.0 of hoger.

## Memo hoofdscherm

#### MENU

Tik op dit pictogram om toegang te krijgen tot alle instellingen van de toepassing : Add devices, personalise devices, configure your homes, create or modify your scenarios, the photos of your home interior, your rooms, your groups...

#### HUIS De naam van de woning waar u verbonden bent, wordt hier weergegeven. Tik op deze zone om van huis te veranderen.

#### PRODUCTEN

Tik op een van uw apparaten om het te bedienen. Houd ingedrukt om uw apparaten op uw startscherm te verplaatsen en reorganiseren.

E Prote

#### NAVIGATIE

Huis allows you to view all the devices in your home. Photos allows you to control your devices from photos of your home. **Prog.** the weekly schedule that is used to automate your home. Scenarios enable you to control a group of various devices in one action. Rooms groups together the different devices of the same room.

#### PAGINA-AANWIJZER

De punten geven het paginanummer weer evenals de positie van de huidige bekeken pagina. Veeg met uw vinger over het scherm om andere pagina's te bekijken.

### Memo controlescherm

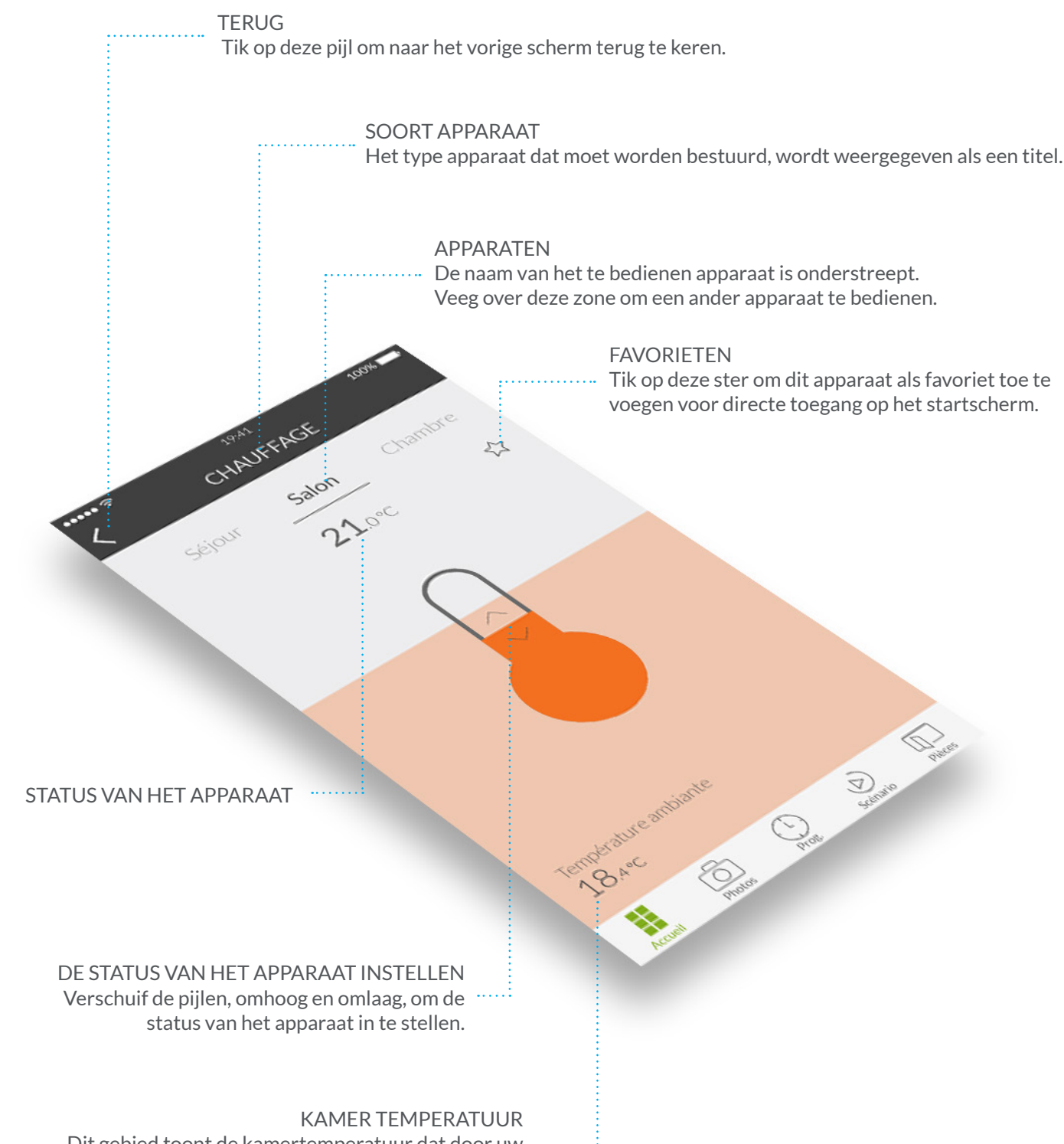

Dit gebied toont de kamertemperatuur dat door uw verbonden thermostaat gemeten is.

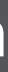

Tik op deze ster om dit apparaat als favoriet toe te voegen voor directe toegang op het startscherm.

## Huis toevoegen

Nadat uw TYDOM-gateway is geïnstalleerd, moet u zich bij uw gateway aanmelden wanneer u de applicatie voor de eerste keer opstart.

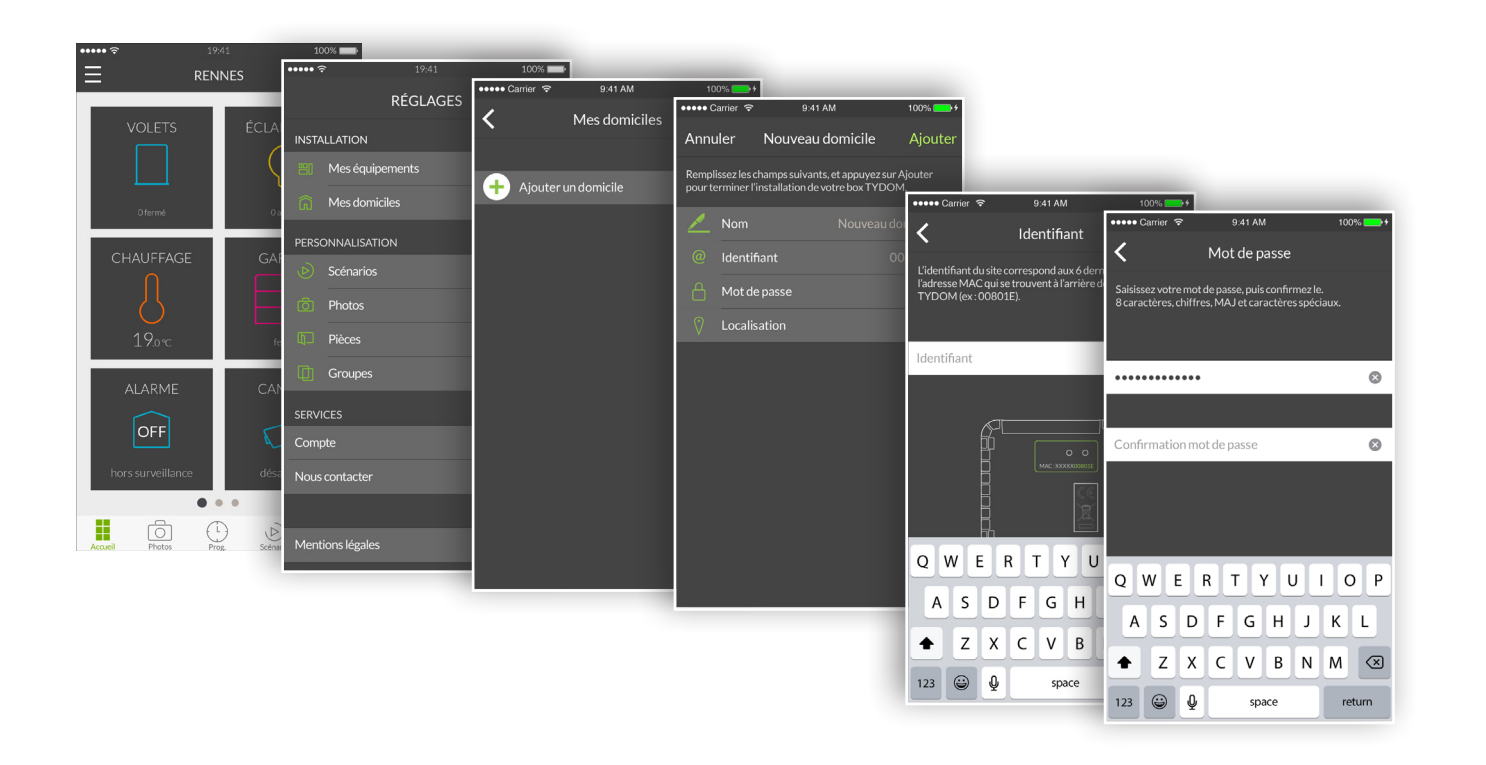

- 1. Open de Tydom-toepassing en tik vervolgens op het menupictogram 🗏 links bovenaan het scherm om tot de instellingen toegang te krijgen.
- 2. Tik op de regel 'Mijn huizen'.
- 3. U kunt uw huis een naam geven. Bijvoorbeeld 'Hoofdwoning' of de naam van de stad.
- 4. Voer de ID in als deze niet vooraf ingevuld is. De ID is de 6 laatste tekens van het MACadres geschreven op de achterkant van uw TYDOM-gateway. Bijvoorbeeld: '00801E'.
- 5. Door op 'Wachtwoord' te tikken, definieer een wachtwoord om de toegang tot uw apparaten te beveiligen.
- 6. Zodra de informatie is ingevoerd, tikt op 'Toevoegen'. Uw toepassing wordt met de TYDOMgateway verbonden.
- 7. Als u de instellingen, die u tijdens het maken van het huis hebt ingevoerd, wilt wijzigen, tikt u op het pictogram links bovenaan om tot de instellingen toegang te krijgen. Tik op 'Mijn huizen'. De naam van uw eerder aangemaakte woning wordt weergegeven. Door op de naam te tikken, krijgt u toegang tot een scherm om de naam en het wachtwoord te wijzigen, 'TYDOM vervangen' en 'wis' functies.

## Product toevoegen

Om te beginnen, maak uw geconnecteerde woning, voeg rolluiken, lichten, thermostaten, een alarm en andere TYDOM-compatiebel apparaten toe. Zorg dat het apparaat aangesloten is, voor dat u het toevoegd.

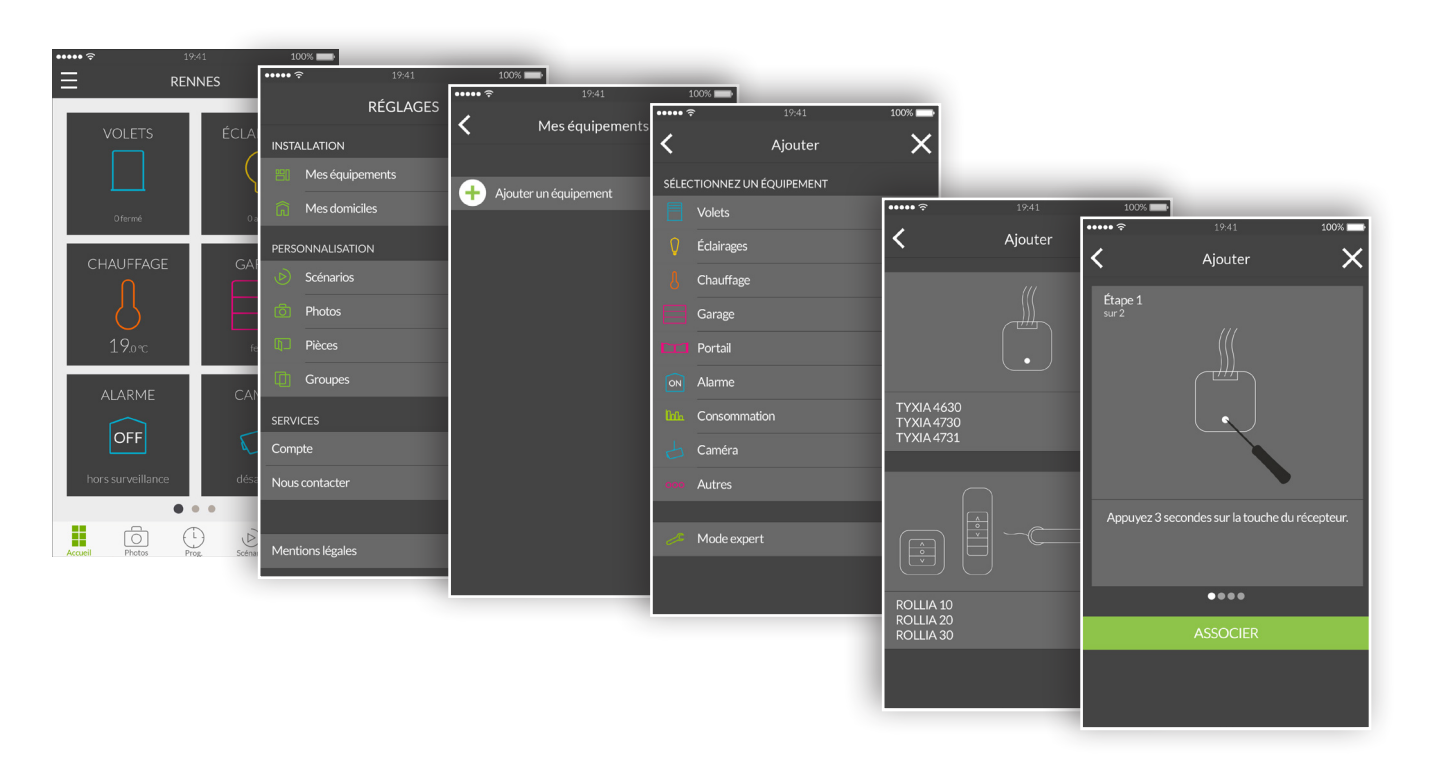

- 1. Open de Tydom-toepassing en tik vervolgens op het menupictogram 🗮 links bovenaan het scherm om tot de instellingen toegang te krijgen.
- 2. Tik op de regel 'Mijn apparaten'.
- 3. Tik op 'Een apparaat toevoegen'.
- 4. De lijst met apparaten wordt weergegeven.
- 5. Selecteer een apparaat in de lijst.
- 6. Als u bijvoorbeeld een rolluik wilt toevoegen, tikt op de regel 'Rolluiken'. Selecteer vervolgens het apparaat uit de weergegeven lijst, om verbinding met TYDOM te maken.
- 7. Volg de zelfstudie stap voor stap tot de laatste en tik vervolgens op 'VERBINDEN'.
- 8. Wanneer uw apparaat verbonden is, staat het in de lijst 'Mijn apparaten' en u kunt het vervolgens personnaliseren.

## Personaliseer de weergave van uw apparaten

U kunt de details met betrekking tot het apparaat wijzigen, zoals de naam, het pictogram of als favoriet bij het startscherm toevoegen.

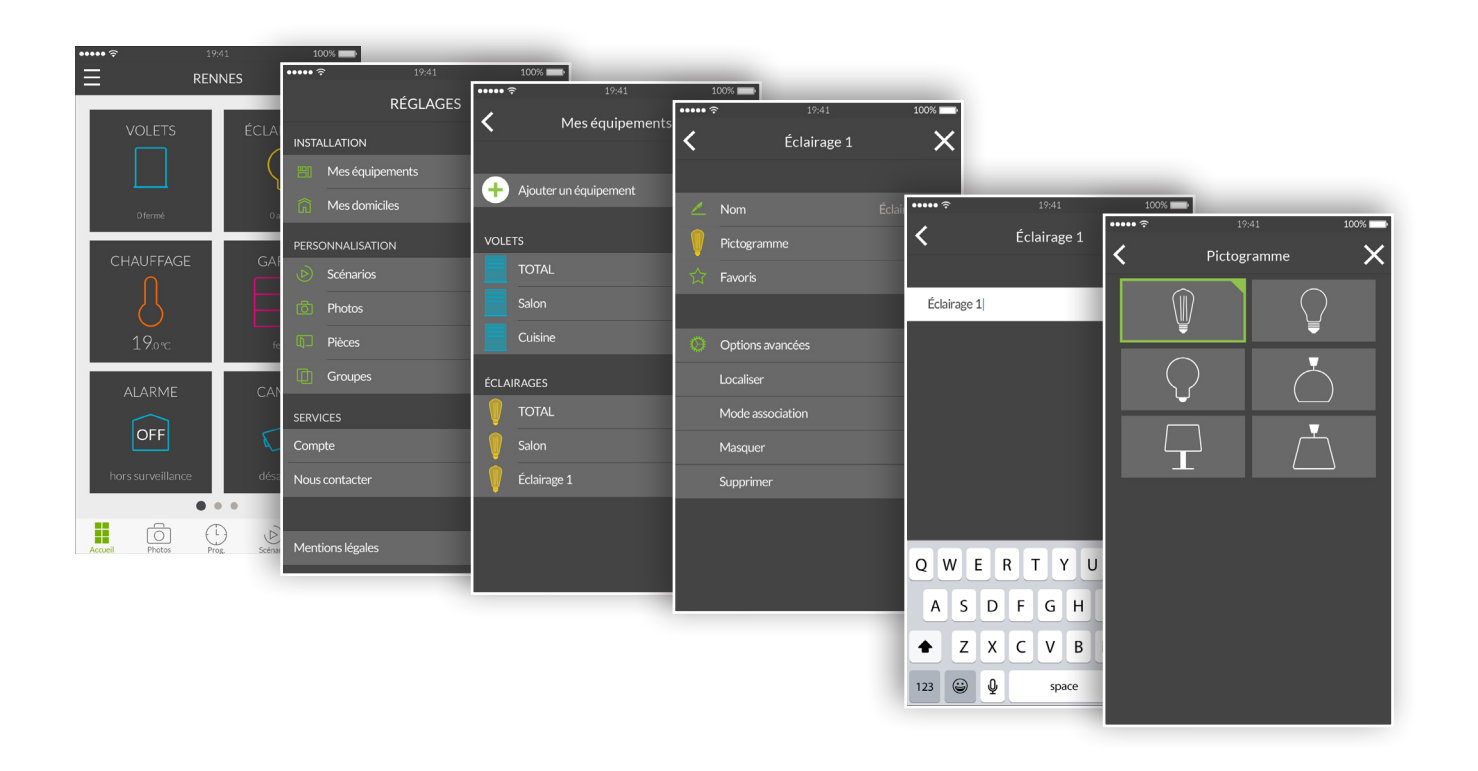

- 1. Open de Tydom-toepassing en tik vervolgens op het menupictogram 🗮 links bovenaan het scherm om tot de instellingen toegang te krijgen.
- 2. Tik op de regel 'Mijn apparaten'.
- 3. Selecteer het gewenste apparaat.
- 4. U kunt de naam van uw apparaat wijzigen.
- 5. Selecteer een pictogram om het te onderscheiden van een ander vergelijkbaar apparaat.
- 6. Favorieten worden gebruikt voor snelle toegang. Om uw apparaat via de startpagina te bedienen.
- 7. De geavanceerde opties verbergen de functies lokaliseren, toewijzingsmodus, verbergen en verwijderen.
- 8. De functie 'Verbergen' wordt gebruikt om een apparaat, in de lijst van het bedieningsgedeelte, niet weer te geven. Het product wordt dan een signaalversterker en kan niet langer worden bediend.

## Scenario maken

Met een scenario kunt u meerdere apparaten tegelijkertijd bedienen. Bijvoorbeeld, je kunt een scenario maken met de naam 'Naar huis gaan', dat alle lichten uitdoet, verlaagt de temperatuur van de verwarmingsapparaten en zet het alarm in bewaking modus.

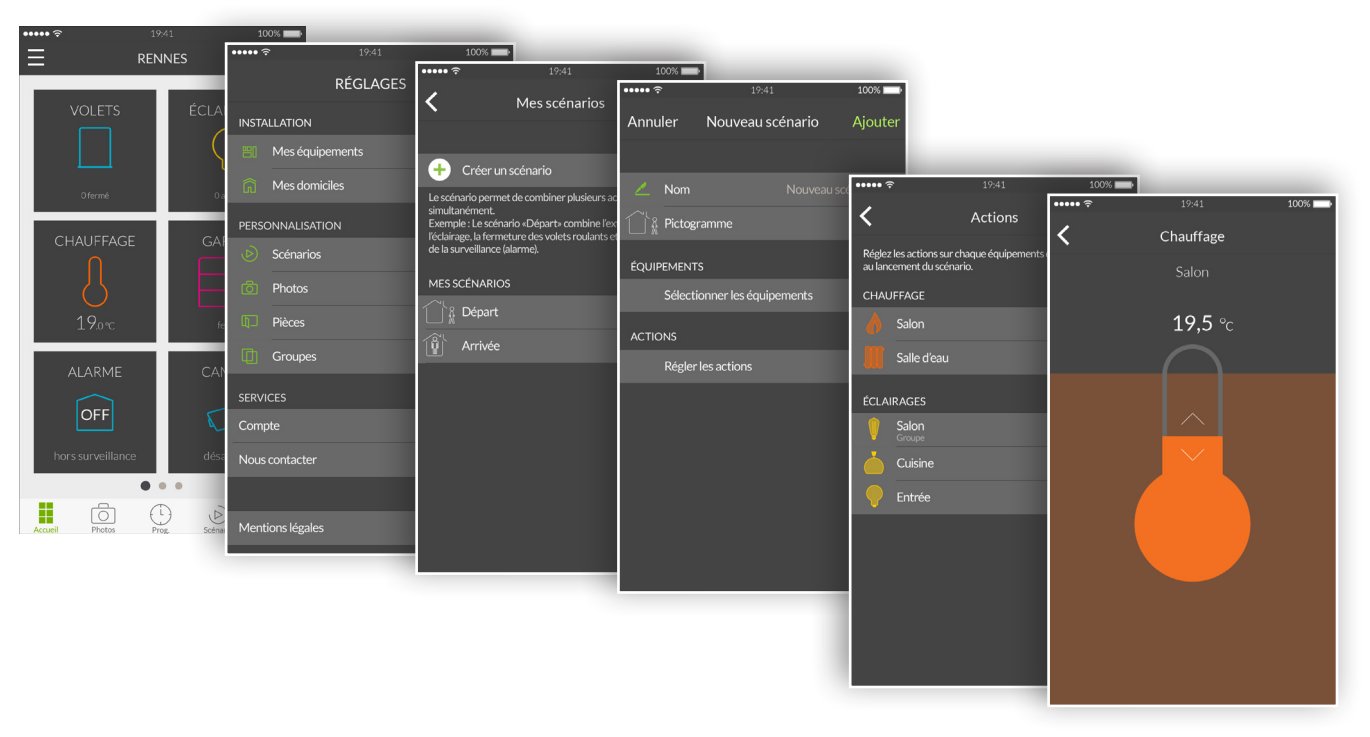

- 1. Open de Tydom-toepassing en tik vervolgens op het menupictogram 🗮 links bovenaan het scherm om tot de instellingen toegang te krijgen.
- 2. Tik op de regel 'Scenario's'.
- 3. Tik op de regel 'Scenario maken'.
- 4. Het scherm 'Nieuw scenario' wordt gebruikt om aan het scenario een naam te geven. Selecteer het pictogram, selecteer de apparaten dat gebruiken moeten worden en stel de acties voor elk apparaat in.
- 5. Tik op 'Toevoegen' om uw scenario op te slaan.

### Foto toevoegen

U kunt Delta Dore-apparaten bedienen met foto's van uw huis. Dit is een innovatie modus voor een vooruitstrevende visuele bedieningsmethode.

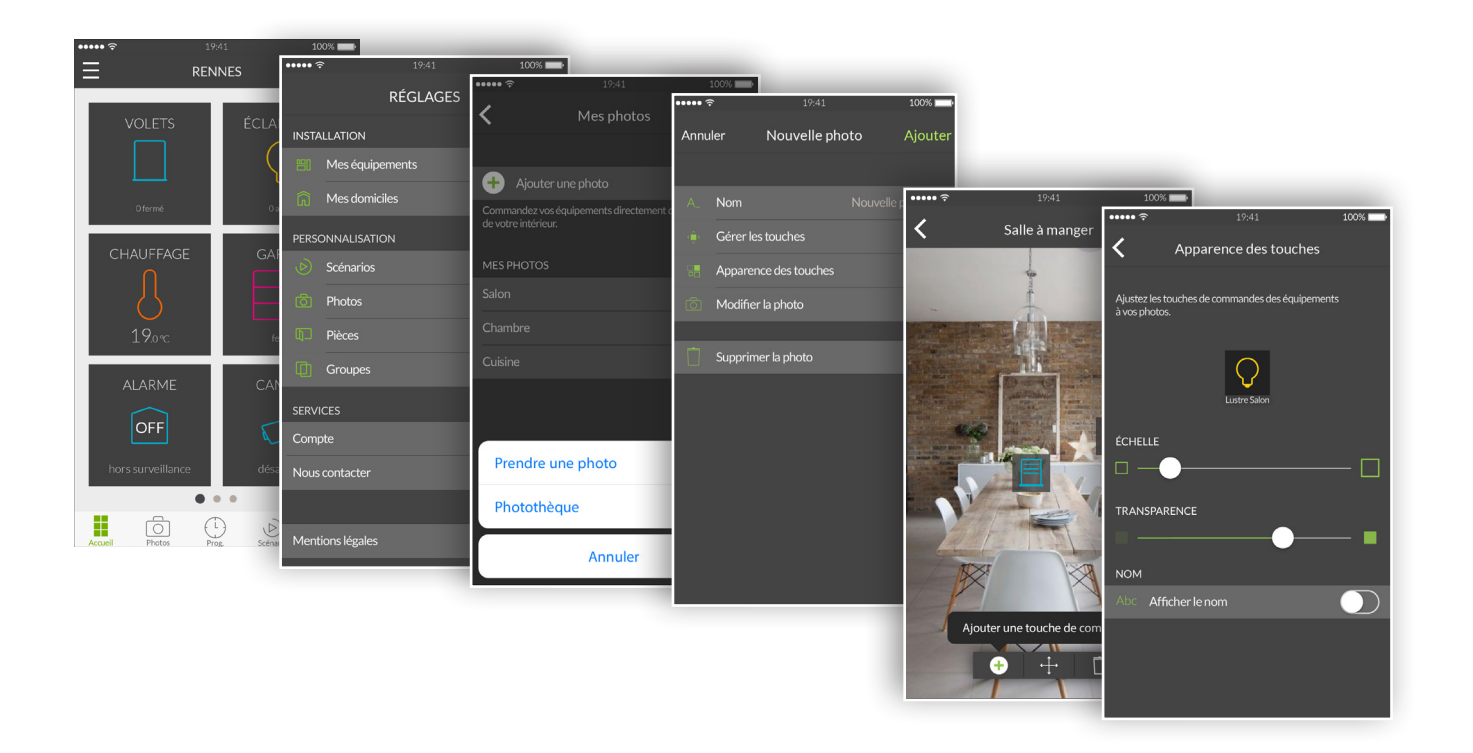

- 1. Open de Tydom-toepassing en tik vervolgens op het menupictogram 🗏 links bovenaan het scherm om tot de instellingen toegang te krijgen.
- 2. Tik op de regel 'Foto's'.
- 3. Tik op 'Een foto toevoegen'.
- 4. Of maakt u een foto van de kamer of selecteert u een foto uit een reeds gemaakte fotobibliotheek.
- 5. Nadat de foto gemaakt of geselecteerd is, krijgt u toegang tot de parameters van de foto.
- 6. Personaliseer de naam van de foto.
- 7. 'Beheer de knoppen' wordt gebruikt om de bedieningsknoppen op de foto toe te voegen, te verplaatsen en te verwijderen.
- 8. 'Knop verschijning' verandert de grootte en transparantie van de knoppen die op de foto geplaatst zijn.
- 9. Tik op 'Toevoegen' om uw foto op te slaan.

## Groepen maken

U kunt meerdere Delta Dore-apparaten vanuit een groep besturen. Standaard 'alles' groep is gemaakt voor elk type verbonden apparaten. Een groep 'alle verlichtingen' is gebruikt om alle lampen in uw huis uit te schakelen. Hier kunt u gepersonaliseerde apparaatgroepen maken. Bijvoorbeeld, met slechts één opdracht kunt u alle rolluiken e grond tegelijk sluiten.

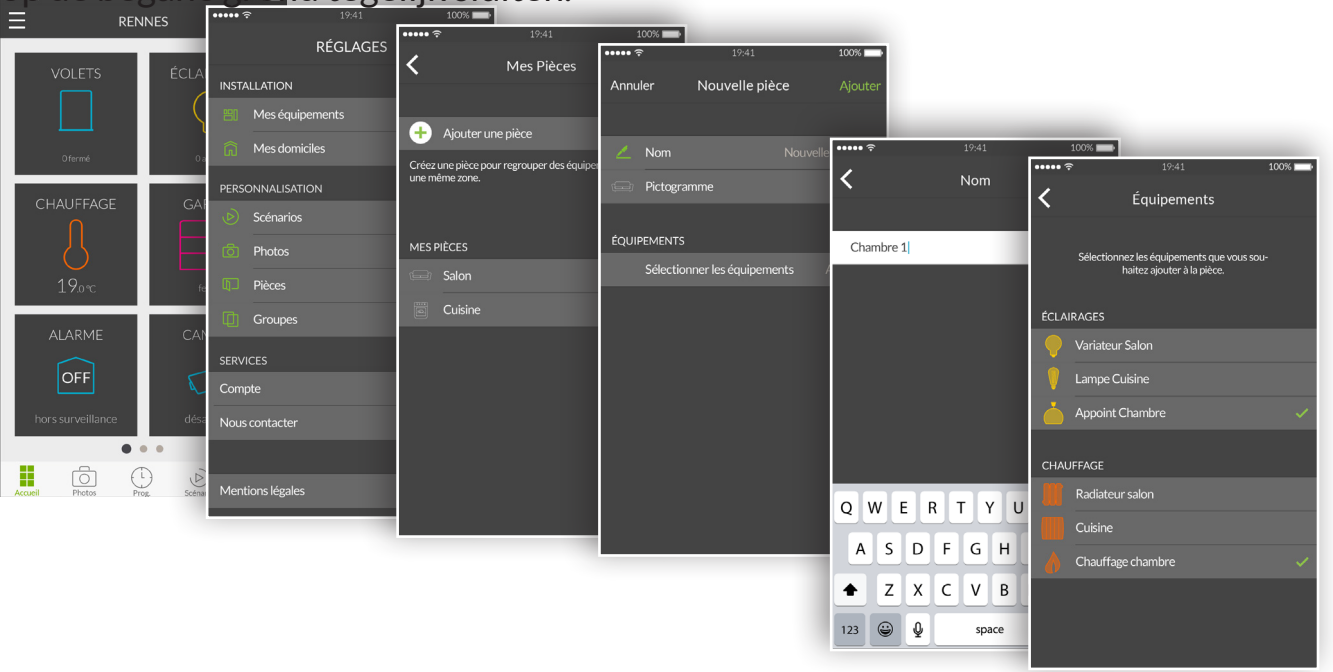

- scherm om tot de instellingen toegang te krijgen.
- 2. Tik op de regel 'Groepen'.
- 3. Tik op 'Een groep toevoegen'.
- 4. Selecteer het groepstype dat u wilt maken met rolluiken, verlichting of verwarming.
- 5. Het scherm 'Nieuwe groep' wordt gebruikt om het scenario een naam te geven en het pictogram te selecteren. Selecteer de apparaten om ze in deze groep op te nemen.
- 6. Tik op 'Toevoegen' om je groep op te slaan.

1. Open de Tydom-toepassing en tik vervolgens op het menupictogram 🗮 links bovenaan het

U kunt uw apparaten bedienen vanaf uw startschem, uw foto's of vanaf de ruimte's.

| <u> </u>  |      |     | •   | •   |   |
|-----------|------|-----|-----|-----|---|
| Startsc   | herm | bed | ien | Ing | • |
| 0 101 100 |      | 200 |     |     | • |

| ÷<br>=         | 19:41<br>RENNES      |             | ••••• ∻<br><  | 19:41<br>VOLETS | 100%          | - | ····· *<br>< | ,      | 19:41<br>VOLETS |               | 100%   |
|----------------|----------------------|-------------|---------------|-----------------|---------------|---|--------------|--------|-----------------|---------------|--------|
| VOLET          | 'S ÉCLA              |             | GRO positi    | UPE TOTAL       |               | > | UPE TOT/     | AL -   | SALON           |               |        |
| Ofermé         |                      | allumé .    | SALC          | N<br>rt         |               | > |              | F      | -ermé           |               | ☆      |
|                | AGE GA               | RAGE        | CUIS          | INE             |               | > |              |        |                 |               |        |
| 19.0%          |                      | ermé        | GRO           | UPE CHAMBRES    |               | > |              |        |                 |               |        |
|                | IE CA                | MÉRA        | CHAI<br>ferme | MBRE 1          |               | > |              |        | Stop            |               |        |
| hors surveill  | lance dés            | activée     | CHAI<br>ferme | MBRE 2          |               | > |              |        |                 |               |        |
| Accueil Photos | ) ()<br>s Prog. Sode | ario Pièces | Accueil       | Photos Prog.    | Scénario Pièc | = | Accueil      | Photos | L)<br>Prog.     | )<br>Sotrario | Pièces |

- 1. Om uw apparaat vanaf het startscherm te bedienen tik op een apparaat groep, bijvoorbeeld 'ROLLUIKEN'. Select the device you want from the list shown.
- 2. Selecteer het gewenste apparaat in de weergegeven lijst.
- 3. Schuif nu in dit bedieningsscherm met uw vinger omhoog op het pictogram om de apparaat en naar beneden om het uit te schakelen.
- 4. Tik op de ster om dit apparaat aan favorieten op het startscherm toe te voegen. Indien geselecteerd als een favoriet, is uw apparaat via het startscherm toegankelijk.

Bediening via foto's:

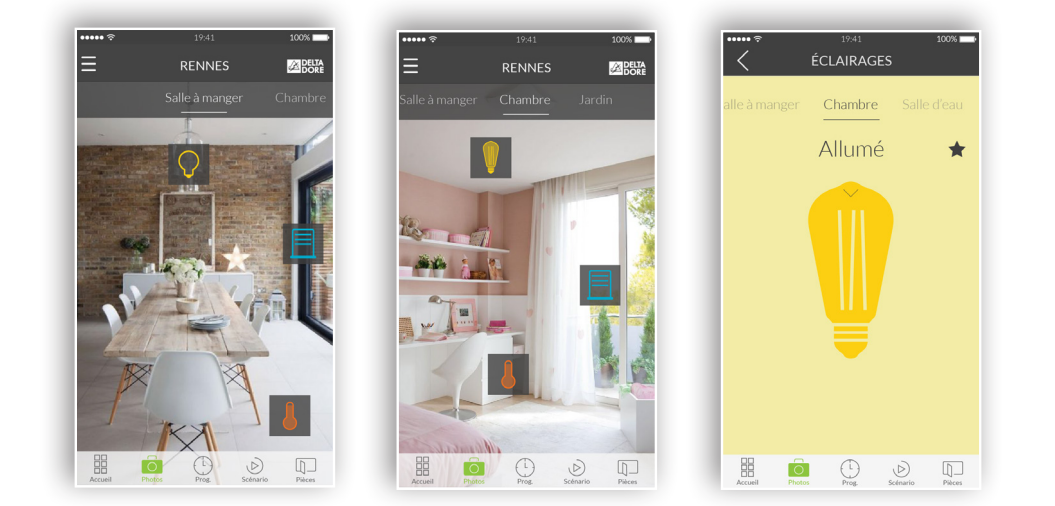

- 1. Tik op het fotopictogram om de apparaten van uw foto's te bedienen.
- 2. De eerder gemaakte foto's verschijnen in het instellingenmenu. Klik op een van de widgets, die u zo hebt gepositioneerd, dat u het relevante apparaat bestuurt.

# Sferen voor uw dagelijkse momenten programmeren

Een dagelijks moment groepeert verschillende apparaten in uw huis. Specificeer hoe u wilt dat ze werken, programmeer de dag en tijd voor het triggeren van de moment dat u het zojuist voorgesteld hebt.

Wanneer u uw dagelijkse momenten creëert, kiest het comfortniveau dat het beste uitkomt voor u. Bijvoorbeeld, programmeer uw rolluiken bij zonsopgang om 07:00 en verhoog de temperatuur van de verwarming.

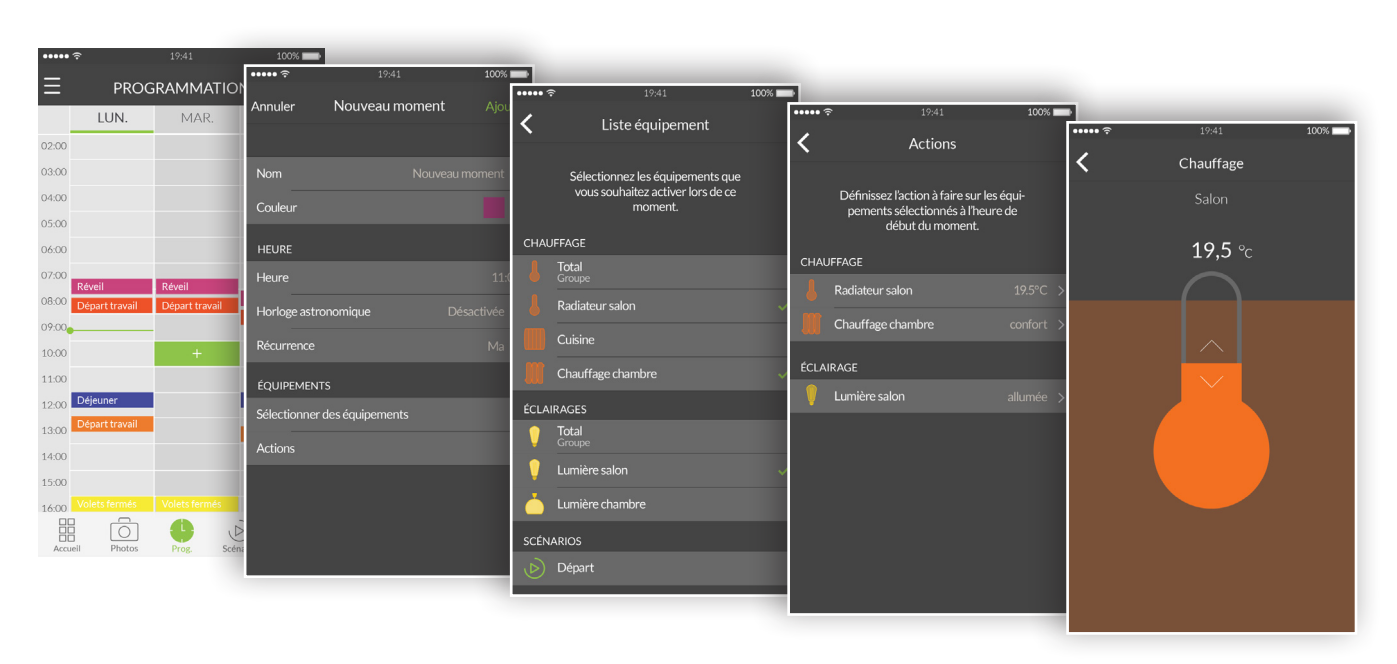

- 1. Tik op het pictogram 'Prog' van de browsezone onder aan het scherm om toegang te krijgen tot de programmering van uw apparaten, wordt een agenda weergegeven met een bereik van 3 dagen op de smartphone (Het display toont een periode van 7 dagen op tablets aan), waar je op kunt inzoomen en deze agenda kunt verplaatsen.
- 2. Tik twee keer op een zone op een dag en een tijdstip waarop u een moment wilt maken of tik op de '+' pictogram om het creatiescherm weer te geven.
- 3. Pas de naam en kleur aan zodat deze opvalt in het schema.
- 4. Selecteer een ingestelde starttijd.
- 5. U kunt ook een trigger activeren in overeenstemming met de zonsopgang- en zonsondergangstijden. Uw programma zal daarom op verschillende tijden het hele jaar doorgaan, afhankelijk van het seizoen.
- 6. Zo kunt u bijvoorbeeld uw rolluiken openen zodra de dag aanbreekt of schakel de buitenverlichting in als de nacht valt.
- 7. Dit doe u door op de 'Astronomische klok' te tikken en op de schakelaar te tikken om de astronomische functie te activeren.
- 8. Vervolgens wordt een grafiek met een dag weergegeven.
- 9. Tik en schuif de groene cursor horizontaal om deze op de gewenste tijd te plaatsen.
- 10. U kunt kiezen tussen een trigger op basis van het tijdstip van zonsopgang

(linkerhandgedeelte) of een trigger voor zonsondergang (rechterhandgedeelte). U kunt de cursor op het exacte tijdstip van zonsopgang of zonsondergang plaatsen of een vertraging van meer of minder dan twee uur instellen.

- 11. Stel een herhaling in voor uw moment gedurende meerdere dagen of elke dag.
- 12. Selecteer de apparaten die u wilt bedienen.
- 13. Stel de acties van de apparaten in.
- 14. Tik op het moment om toegang te krijgen tot de detailweergave om een reeds gecreëerd moment te wijzigen. Als een herhaling is geactiveerd, alle terugkerende momenten zullen worden aangepast. Als u klaar bent, druk op de pijl 'Terug' om terug naar de programmeerweergave te keren.
- 15. Om een moment te verwijderen, tik op het gewenste moment en tik vervolgens op de regel 'Verwijderen'. Als een herhaling geactiveerd is, zullen alle terugkerende momenten worden verwijderd.
- 16. U kunt een moment opschorten door op de bijbehorende schakelaar te tikken. Een geschorst moment wordt niet meer uitgevoerd totdat u besluit het opnieuw te activeren door nogmaals op de schakelaar te tikken.
- 17. U kunt de programmering ook volledig onderbreken door op de pauzeknop rechtsboven op te tikken. Selecteer 'oneindig' en de programmering zal niet langer worden uitgevoerd tot u het handmatig zal reactiveren.
- 18. Om de programma automatisch laten uit te voeren. Tik op 'tot' en selecteer vervolgens een datum en een hervattingstijd tijd.

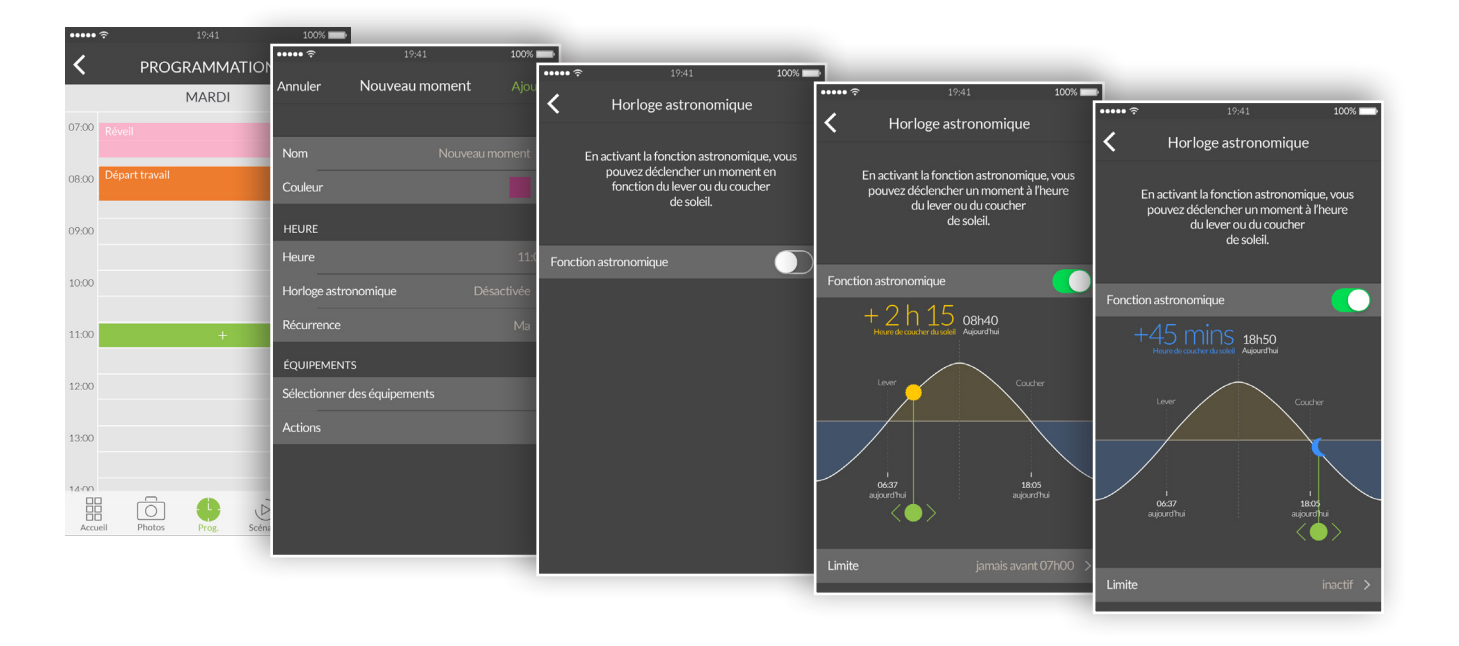

# Extra informatie

Vind producten die te combineren zijn met uw Tydom op www.deltadore.com